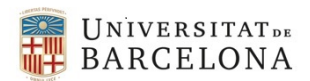

27/06/2019

# Modificació en la manera d'emplenar l'IVA en la tramitació de documents amb dades de contractació

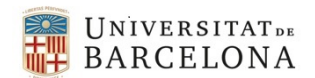

Fins ara, quan emplenàvem les dades de contractació en la realització de documents A9, D2 i D8, els camps d'IVA no es podien desglossar a nivell de línia, només es podia posar un únic indicador.

A partir d'ara, el tractament d'impost d'IVA el podrem fer línia a línia, com es fa en la fase de l'obligació. És a dir, podrem imputar l'indicador d'IVA adient a cada una de les partides pressupostàries que tingui el document.

Posarem uns exemples dels diferents tipus d'IVA:

1. **EXEMPLE DE TRAMITACIÓ D'UN CONTRACTE AMB UN INDICADOR D'IVA GENERAL** O9 (D/IVA suportat 21% general)

| Indicador | %   | Import partida<br>P | Import Total T<br>contracte (deduït de<br>P) | Import Base B<br>(deduït de P) | Import IVA<br>(deduït de<br>P) |
|-----------|-----|---------------------|----------------------------------------------|--------------------------------|--------------------------------|
| O9        | 21% | 60,50               | 60,50                                        | 50,00                          | 10,50                          |

A la pestanya de "Contractació" hem d'emplenar els camps oberts i clicar el botó Series de la partida i tancarem la finestra amb el flag . En obrir-

| <i><b>T00001</b></i>                                                  | T1000001 Do                                                                                                    | ocument comptable Al                                                                                        | ס                             |                                |             |                 |                |       |                       |
|-----------------------------------------------------------------------|----------------------------------------------------------------------------------------------------|----------------------------------------------------------------------------------------------------|-------------------------------|--------------------------------|-------------|-----------------|----------------|-------|-----------------------|
| 🗋 Generar D                                                           | ocument 🛛 📝 Genera                                                                                                    | r Hipertext                                                                                                 |                               |                                |             |                 |                |       |                       |
| Datos genera<br>Clase<br>Órgano Ges                                   | les Expedientes<br>COMPT Exer<br>stor 00331 DIR                                                                                                    | rcici 2019 Núm. Expd. 0<br>ECCIÓ ÀREA TIC                                                                   | F                             | Prova càlcul IVA Normal NO REG | CERCA (1)   |                 |                |       |                       |
| Contracte M<br>Any Con                                                | ienor Reduit<br>tracte SAP                                                                                                    | Contractació Textos (Contr.                                                                                 | )                             | Núm. Contracte SAF             | 0           |                 | El camp Ind. i | mpost |                       |
| Dades bàs<br>Tipus co<br>Ind.impo<br>Codi CP<br>Desc. co<br>Excl. Rac | iques ntracte sost v c ntracte c ntracte c ntracte c ntracte c ntracte c ntracte ntracte ntrac | Subministraments<br>SUI17120-1 PLANTAS UTILIZAI<br>Alcul IVA general: O9 D/IVA suport<br>Sense exclusivitat | DAS EN FARMA<br>at 21% genera | CIA                            | Desgl IVA   |                 | tanca la fine  | estra |                       |
| 🖻 Desglòs                                                             | Contracte                                                                                                    |                                                                                                    |                               |                                |             |                 |                |       | ×                     |
| Exerc<br>2019                                                         | Centre Gestor<br>37290000331000                                                                                                    | Posició pressupostària<br>D/226000600/C2019G/G00                                                            | Fons                          | Programa pressupostari         | Element PEP | Import<br>60,50 | Ind.IVA<br>09  | Mon   | *<br>*<br>*           |
|                                                                       |                                                                                                    |                                                                                                    |                               |                                |             |                 |                |       | <ul><li>✓ ×</li></ul> |

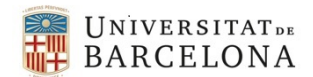

| T00001 T1000001 Document comptable AD                                         |
|-------------------------------------------------------------------------------|
| •                                                                             |
| Generar Document 🛛 📝 Generar Hipertext                                        |
|                                                                               |
| Datos generales Expedientes                                                   |
| Clase COMPT Exercici 2019 Núm, Expd. 0 Prova càlcul IVA Normal NO RECERCA (1) |
| Órgano Gestor 00331 DIRECCIÓ ÀREA TIC                                         |
| Diffection Area Te                                                            |
|                                                                               |
| Dades Generals   Dades Posició / Contractació   Textos (Contr.)               |
|                                                                               |
| Contracte Menor Reduït                                                        |
|                                                                               |
| Any Contracte SAP                                                             |
|                                                                               |
|                                                                               |
| Dades basiques                                                                |
| Tipus contracte SU Dubministraments                                           |
| Ind.impost O9 D/IVA suportat 21% general S Desgl IVA                          |
| Codi CPV 03117120-1 PLANTAS UTILIZADAS EN FARMACIA                            |
| Desc. contracte Càlcul IVA general: O9 D/IVA suportat 21% general             |
| Excl. Raons Tècn. Sense exclusivitat                                          |
|                                                                               |

| Societat           |                | UB Any Cont                | acte SAP     | 2019 Núm               | . Contracte SAP   | 2019001252 |         |     |
|--------------------|----------------|----------------------------|--------------|------------------------|-------------------|------------|---------|-----|
| Tipol. Contracte/  | /Procediment   | RED Menor <3.000 (SE/      | SU/OB)       |                        |                   |            |         |     |
|                    |                |                            |              |                        |                   |            |         |     |
|                    |                |                            |              |                        |                   |            |         |     |
| Dades hàsiques     | Dades execució | Dades econòmiques Adjudic  | atari Respon | sable Altres Textos    |                   |            |         |     |
| Dudes busiques     | Dudes excedero | Dudes economiques Adjudid  |              | Subic Altres Textos    |                   |            |         |     |
|                    |                |                            |              |                        |                   |            |         |     |
| Ind.impost         |                | D/IVA suportat 21% general |              |                        |                   |            |         |     |
| Pres. Lic. sense I | IVAA           | 0,00                       |              |                        | Pres. Lic. amb I\ | /A A 0,00  | )       |     |
| Pres. Lic. sense ! | IVA D          | 50,00                      |              |                        | Pres. Lic. amb I  | /A D 60,5  | 50      |     |
| Import liquidacio  | ó              | 0,00                       |              |                        | Valor estimat     | 50,0       | 0       |     |
| Finan. / Proi.     |                |                            |              |                        | % Cofinancame     | nt 0,00    | )       |     |
|                    | L.             |                            |              |                        |                   |            |         |     |
| Exercici Cent      | tre Gestor     | Posició pressupostària     | Fons         | Programa pressupostari | Element PEP       | Import     | Ind.IVA | Mon |
| 2019 372           | 90000331000    | D/226000600/C2019G/G00     |              | 5                      |                   | 60,50      | 09      | EUR |
|                    |                |                            |              |                        |                   |            |         |     |

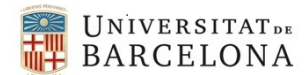

# 2. EXEMPLE DE TRAMITACIÓ D'UN CONTRACTE AMB DOS INDICADORS D'IVA GENERAL I RECERCA

O9 (D/IVA suportat 21% general) i un altre de recerca: O8 (D/IVA suportat 21% recerca i altres deduïbles)

| Indicador | %   | Import partida P | Import Total T contracte<br>(deduït de P) | Import Base B<br>(deduït de P) | Import IVA<br>(deduït de P) |
|-----------|-----|------------------|-------------------------------------------|--------------------------------|-----------------------------|
| O9        | 21% | 60,50            | 60,50                                     | 50,00                          | 10,50                       |
| O8        | 21% | 310,56           | 375,78                                    | 310,56                         | 65,22                       |
|           |     | 371,06           | 436,28                                    | 360,56                         | 75,72                       |

A la pestanya de "Contractació" hem d'emplenar els camps oberts i clicar el botó Series IVA. En obrirse la finestra posarem l'indicador d'IVA a la línia de la partida i tancarem la finestra amb el flag .

| Joene                                                     | erar Document 🛛 🖉 G                                                                                                    | aneral ripercexc                                                                                                    |                                                        |                                             |                                      |                             |                      |                    |             |
|-----------------------------------------------------------|----------------------------------------------------------------------------------------------------|----------------------------------------------------------------------------------------------------|--------------------------------------------------------|---------------------------------------------|--------------------------------------|-----------------------------|----------------------|--------------------|-------------|
| atos ge                                                   | enerales Expedientes                                                                                                    |                                                                                                    |                                                        |                                             |                                      |                             | 10                   |                    |             |
| Clase                                                     | COMPT                                                                                                    | Exercici 2019 Núm. Expd.                                                                                                    | 0                                                      | Prova cálcul IVA NO recerc                  | a i recerca (2 ind)                  |                             |                      |                    |             |
| Organ                                                     | io Gestor 00239                                                                                                    | C. FARMACIA                                                                                                    |                                                        |                                             |                                      |                             |                      |                    |             |
| Dad                                                       | es Generals Dades P                                                                                                    | osició Contractació Textos (C                                                                                                    | ontr.)                                                 |                                             |                                      |                             |                      |                    |             |
| Contra                                                    | acte Menor Reduït                                                                                                    |                                                                                                    |                                                        |                                             |                                      | El ca                       | mp Ind. impos        | st                 |             |
| Any                                                       | y Contracte SAP                                                                                                    |                                                                                                    |                                                        | Núm. Contract                               | e SAP 0                              | s'orr                       | nple un cop es       |                    | )           |
|                                                           |                                                                                                    |                                                                                                    |                                                        |                                             |                                      | tan                         | ca la finestra       |                    |             |
| Dades                                                     | s basiques                                                                                                    | len at the                                                                                                    |                                                        |                                             |                                      |                             |                      |                    |             |
| 1 ID                                                      |                                                                                                    |                                                                                                    |                                                        |                                             |                                      |                             |                      |                    |             |
| Ind                                                       | us contracte                                                                                                    | Subministraments                                                                                                    |                                                        |                                             | Desal IVA                            |                             |                      |                    |             |
| Ind                                                       | l.impost<br>di CPV                                                                                                    | 03117120-1 PLANTAS UTI                                                                                                    | IZADAS EN FAR                                          | RMACIA                                      | Desgl IVA                            |                             |                      |                    |             |
| Ind.<br>Cod<br>Des                                        | Limpost<br>di CPV<br>sc. contracte                                                                                                    | 03117120-1 PLANTAS UTIL<br>Prova càlcul IVA NO recerca i re                                                                                                    | LIZADAS EN FAR                                         | RMACIA                                      | Desgl IVA                            |                             |                      |                    |             |
| Ind<br>Cod<br>Des<br>Exd                                  | Limpost<br>di CPV<br>sc. contracte<br>d. Raons Tècn.                                                                                      | 03117120-1 PLANTAS UTI<br>Prova càlcul IVA NO recerca i re<br>N Sense exclusivitat                                                                                                    | LIZADAS EN FAR<br>ecerca (2 ind)                       | RMACIA                                      | Desgl IVA                            |                             |                      |                    |             |
| Ind<br>Cod<br>Des<br>Exd                                  | Limpost<br>di CPV<br>sc. contracte<br>d. Raons Tècn.<br>Ss Contracte                                                                      | O3117120-1         PLANTAS UTII           Prova càlcul IVA NO recerca i re         N           Sense exclusivitat         Sense exclusivitat                                                                     | LIZADAS EN FAR<br>ecerca (2 ind)                       | RMACIA                                      | Desgl IVA                            |                             |                      |                    |             |
| Ind<br>Cod<br>Des<br>Exd<br>Desglò<br>kerc                | Limpost<br>di CPV<br>sc. contracte<br>d. Raons Tècn.<br>bs Contracte<br>Centre Gestor                                                     | 03117120-1         PLANTAS UTII           Prova càlcul IVA NO recerca i re         N           Sense exclusivitat         Posició pressupostària                                                                 | LIZADAS EN FAR<br>accerca (2 ind)<br>Fons              | MACIA<br>Programa pressupostari             | Desgl IVA                            | Import                      | Ind.IVA              | Mon                |             |
| Ind<br>Cod<br>Des<br>Exd<br>Desglò<br>cerc<br>019         | US contracte<br>Limpost<br>di CPV<br>sc. contracte<br>d. Raons Tècn.<br>Ss Contracte<br>Centre Gestor<br>2595PA00247000                   | O3117120-1         PLANTAS UTII           Prova càlcul IVA NO recerca i re         N           Sense exclusivitat         Posició pressupostària           D/226000900/C2019G/G00         D/226000900/C2019G/G00 | LIZADAS EN FAR<br>accerca (2 ind)<br>Fons              | MACIA<br>Programa pressupostari             | Desgl IVA                            | Import<br>60, 50            | Ind.IVA<br>99        | Mon                |             |
| Ind<br>Cod<br>Des<br>Exc<br>Desglò<br>(erc<br>19          | US contracte<br>Limpost<br>di CPV<br>sc. contracte<br>d. Raons Tècn.<br>Ss Contracte<br>Centre Gestor<br>2595FA00247000<br>2595FA00247000 | Posició pressupostària           D/226000900/C20196/G00           D/680000300/C20196/G00                                                                                                    | LIZADAS EN FAR<br>exerca (2 ind)<br>Fons<br>MIRN001197 | MACIA<br>Programa pressupostari<br>RN001197 | Desgl IVA<br>Element PEP<br>RN001197 | Import<br>60, 50<br>310, 56 | Ind.IVA<br>09<br>08  | Mon<br>R<br>EUR    |             |
| Ind<br>Coo<br>Des<br>Exc<br>Desglò<br>xerc<br>(19<br>(19) | us contracte<br>Limpost<br>di CPV<br>sc. contracte<br>di Raons Tècn.<br>bs Contracte<br>Centre Gestor<br>2595FA00247000                   | Posició pressupostària           D/22600900/C2019A/G00                                                                                                    | LIZADAS EN FAR<br>ecerca (2 Ind)<br>Fons<br>MIRN001197 | MACIA<br>Programa pressupostari<br>RN001197 | Element PEP                          | Import<br>60, 50<br>310, 56 | Ind.IVA<br>09<br>08  | Mon<br>DR<br>EUR   |             |
| Ind<br>Coc<br>Des<br>Exc<br>Desglò<br>xerc<br>019<br>019  | us contracte<br>limpost<br>di CPV<br>sc. contracte<br>J. Raons Tècn.<br>Ss Contracte<br>Centre Gestor<br>2595FA00247000<br>2595FA00247000 | O3117120-1         PLANTAS UTIl           Prova càlcul IVA NO recerca i re         N           Sense exclusivitat         Posidó pressupostària           D/226000900/C20196/G00         D/680000300/C2019A/G00  | LIZADAS EN FAR<br>ecerca (2 ind)<br>Fons<br>MIRN001197 | MACIA<br>Programa pressupostari<br>RN001197 | Desgl IVA<br>Element PEP<br>RN001197 | Import<br>60, 50<br>310, 56 | Ind.IVA<br>09<br>08  | Mon<br>OR<br>EUR   | -<br>-<br>- |
| Ind<br>Coc<br>Des<br>Exc<br>Desglò<br>cerc<br>19<br>19    | us contracte<br>Limpost<br>di CPV<br>sc. contracte<br>J. Raons Tècn.<br>Ss Contracte<br>Centre Gestor<br>2595FA00247000<br>2595FA00247000 | Posició pressupostària           D/226000300/C2019A/G00                                                                                                    | IZADAS EN FAR<br>cerca (2 ind)<br>Fons<br>MIRN001197   | MACIA<br>Programa pressupostari<br>RN001197 | Desgl IVA<br>Element PEP<br>RN001197 | Import<br>60, 50<br>310, 56 | Ind.IVA<br>09<br>08  | Mon<br>OIR<br>EUR  |             |
| Ind<br>Coc<br>Des<br>Exd<br>Desglò<br>erc<br>19<br>19     | us contracte<br>Limpost<br>di CPV<br>sc. contracte<br>J. Raons Tècn.<br>SS Contracte<br>Centre Gestor<br>2595FA00247000<br>2595FA00247000 | Posició pressupostària           D/226000900/C2019G/G00                                                                                                    | LIZADAS EN FAR<br>ccerca (2 ind)<br>Fons<br>MIRN001197 | MACIA<br>Programa pressupostari<br>RN001197 | Desgl IVA<br>Element PEP<br>RN001197 | Import<br>60, 50<br>310, 56 | Ind.IVA<br>09<br>08  | Mon<br>Dik<br>EUR  | •           |
| Ind<br>Coc<br>Des<br>Exc<br>Desglò<br>erc<br>19           | us contracte<br>Limpost<br>di CPV<br>sc. contracte<br>di Raons Tècn.<br>bs Contracte<br>Centre Gestor<br>2595FA00247000                   | O3117120-1 PLANTAS UTIL     Prova cálcul IVA NO recerca i re     N Sense exclusivitat      Posició pressupostària     D/226000900/C20196/G00     D/680000300/C2019A/G00                                          | LIZADAS EN FAR<br>cerca (2 ind)<br>Fons<br>MIRN001197  | MACIA<br>Programa pressupostari<br>RN001197 | Element PEP<br>RN001197              | Import<br>60,50<br>310,86   | Ind.IVA<br>09<br>08  | Mon<br>Ol R<br>EUR |             |
| Ind<br>Coc<br>Des<br>Exc<br>Desglò<br>cerc<br>119<br>119  | us contracte<br>Limpost<br>di CPV<br>sc. contracte<br>di Raons Tècn.<br>bs Contracte<br>Centre Gestor<br>2595FA002470000                  | 03117120-1     PLANTAS UTIL       Prova cálcul IVA NO recerca i re       N     Sense exclusivitat   Posició pressupostària D/226000900/c2019G/G00 D/680000300/c2019A/G00                                         | IZADAS EN FAR<br>cerca (2 ind)<br>Fons<br>MIRN001197   | MACIA<br>Programa pressupostari<br>RN001197 | Element PEP<br>RN001197              | Import<br>60, 50<br>310, 56 | Ind.IVA<br>cos<br>os | Mon<br>O'R<br>EUR  | •           |
| Ind<br>Coc<br>Des<br>Exc<br>Desglò<br>serc<br>19          | us contracte<br>limpost<br>di CPV<br>sc. contracte<br>J. Raons Tècn.<br>Ss Contracte<br>Centre Gestor<br>2595FA00247000<br>2595FA00247000 | 03117120-1     PLANTAS UTIl       Prova càlcul IVA NO recerca i re       N     Sense exclusivitat         Posidó pressupostària       D/226000900/c20196/g00       D/680000300/c2019A/g00                        | IZADAS EN FAR<br>ccerca (2 ind)<br>Fons<br>MIRN001197  | MACIA<br>Programa pressupostari<br>RN001197 | Element PEP<br>RN001197              | Import<br>60, 50<br>310, 56 | Ind.IVA<br>09<br>08  | Mon<br>R<br>EUR    |             |
| Ind<br>Coc<br>Des<br>Exd<br>Desglò<br>erc<br>19           | us contracte<br>Limpost<br>di CPV<br>sc. contracte<br>J. Raons Tècn.<br>Ss Contracte<br>Centre Gestor<br>2595FA00247000<br>2595FA00247000 | O3117120-1     PLANTAS UTII       Prova càlcul IVA NO recerca i re       N     Sense exclusivitat   Posició pressupostària D/226000900/C2019G/G00 D/680000300/C2019A/G00                                         | IZADAS EN FAR<br>cerca (2 ind)<br>Fons<br>MIRN001197   | MACIA<br>Programa pressupostari<br>RN001197 | Element PEP<br>RN001197              | Import<br>60, 50<br>310, 56 | Ind.IVA<br>09<br>08  | Mon<br>R<br>EUR    |             |

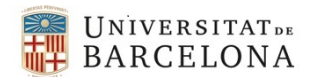

| T00001 T1000001 Document comptable AD                                                              |
|----------------------------------------------------------------------------------------------------|
| Cenerar Document Senerar Hipertext                                                                 |
| Datos generales Expedientes                                                                        |
| Clase COMPT Exercici 2019 Núm. Expd. 0 Prova càlcul IVA NO recerca i recerca (2 ind)               |
| Órgano Gestor 00239 C. FARMACIA                                                                    |
| Dades Generals     Dades Posició     Contractació     Textos (Contr.)       Contracte Menor Reduït |
| Any Contracte SAP 0                                                                                |
| Dades bàsiques                                                                                     |
| Tipus contracte                                                                                    |
| Ind.impost ** S Desgl IVA                                                                          |
| Codi CPV 03117120-1 PLANTAS UTILIZADAS EN FARMACIA                                                 |
| Desc. contracte Prova càlcul IVA NO recerca i recerca (2 ind)                                      |
| Excl. Raons Tècn. N Sense exclusivitat                                                             |

| ntract                                                                                             | e 2019 20190                                                                                           | 01244                                                                                                    |                        |                    |                                    |          |                                                                             |                                             |                                  |                     |                   |
|----------------------------------------------------------------------------------------------------|----------------------------------------------------------------------------------------------------|----------------------------------------------------------------------------------------------------|------------------------|--------------------|------------------------------------|----------|-----------------------------------------------------------------------------|---------------------------------------------|----------------------------------|---------------------|-------------------|
|                                                                                                    |                                                                                                    |                                                                                                    |                        |                    |                                    |          |                                                                             |                                             |                                  |                     |                   |
| Societat<br>Tipol. Con                                                                             | tracte/Procediment                                                                                     | UB C ARED Menor ≤3.                                                                                                    | Any Contr<br>.000 (SE/ | acte SAP<br>SU/OB) | 2019 Núm                           | . Contra | acte SAP                                                                    | 20190012                                    | 244                              |                     |                   |
| Dades bàs                                                                                          | siques Dades execuci                                                                                   | ó Dades econòmiques                                                                                                    | Adjudica               | atari Respons      | sable Altres Textos                |          |                                                                             |                                             |                                  |                     |                   |
|                                                                                                    |                                                                                                    |                                                                                                    |                        |                    |                                    |          |                                                                             |                                             |                                  |                     |                   |
|                                                                                                    |                                                                                                    |                                                                                                    |                        |                    |                                    |          |                                                                             |                                             |                                  |                     |                   |
| Ind.impos                                                                                          | t                                                                                                    | **                                                                                                    |                        |                    |                                    |          |                                                                             |                                             |                                  |                     |                   |
| Ind.impos<br>Pres. Lic. s                                                                          | t<br>sense IVA A                                                                                       | **                                                                                                    | 7                      |                    |                                    |          | Pres. Lic. amb                                                              | IVA A                                       | 0,00                             |                     |                   |
| Ind.impos<br>Pres. Lic. s<br>Pres. Lic. s                                                          | t<br>sense IVA A<br>sense IVA D                                                                        | **<br>0,00<br>360,56                                                                                                    |                        |                    |                                    |          | Pres. Lic. amb<br>Pres. Lic. amb                                            | IVA A<br>IVA D                              | 0,00                             |                     |                   |
| Ind.impos<br>Pres. Lic. s<br>Pres. Lic. s<br>Import liqu                                           | t<br>sense IVA A<br>sense IVA D<br>uidació                                                             | **<br>0,00<br>360,56<br>0,00                                                                                                    |                        |                    |                                    |          | Pres. Lic. amb<br>Pres. Lic. amb<br>Valor estimat                           | IVA A<br>IVA D                              | 0,00<br>436,28<br>360,56         |                     |                   |
| Ind.impos<br>Pres. Lic. s<br>Pres. Lic. s<br>Import liqu<br>Finan. / Pr                            | t<br>sense IVA A<br>sense IVA D<br>uidació<br>oj.                                                      | **<br>0,00<br>360,56<br>0,00                                                                                                    |                        |                    |                                    |          | Pres. Lic. amb<br>Pres. Lic. amb<br>Valor estimat<br>% Cofinançarr          | IVA A<br>IVA D                              | 0,00<br>436,28<br>360,56<br>0,00 |                     |                   |
| Ind.impos<br>Pres. Lic. s<br>Pres. Lic. s<br>Import liq<br>Finan. / Pr                             | t<br>sense IVA A<br>sense IVA D<br>uidació<br>oj.                                                      | **<br>0,00<br>360,56<br>0,00                                                                                                    |                        |                    |                                    |          | Pres. Lic. amb<br>Pres. Lic. amb<br>Valor estimat<br>% Cofinançan           | IVA A<br>IVA D<br>ient                      | 0,00<br>436,28<br>360,56<br>0,00 |                     |                   |
| Ind.impos<br>Pres. Lic. s<br>Pres. Lic. s<br>Import liq<br>Finan. / Pr<br>Exercici                 | t<br>sense IVA A<br>sense IVA D<br>uidació<br>oj.<br>Centre Gestor                                     | ** 0,00 360,56 0,00 Posició pressupostària                                                                                             |                        | Fons               | Programa pressupostari             | Eleme    | Pres. Lic. amb<br>Pres. Lic. amb<br>Valor estimat<br>% Cofinançam<br>nt PEP | IVA A<br>IVA D<br>IVA D                     | 0,00<br>436,28<br>360,56<br>0,00 | Ind.IVA             | Mon               |
| Ind.impos<br>Pres. Lic. s<br>Pres. Lic. s<br>Import liq<br>Finan. / Pr<br>Exercici<br>2019         | t<br>sense IVA A<br>sense IVA D<br>uidació<br>oj.<br>Centre Gestor<br>2595FA00247000                   | ** 0,00 360,56 0,00 Posició pressupostària D/226000900/c2011                                                                           | 96/600                 | Fons               | Programa pressupostari             | Eleme    | Pres. Lic. amb<br>Pres. Lic. amb<br>Valor estimat<br>% Cofinançam<br>nt PEP | IVA A<br>IVA D<br>eent<br>Import<br>60, 50  | 0,00<br>436,28<br>360,56<br>0,00 | Ind.IVA<br>09       | Mon<br>EUR        |
| Ind.impos<br>Pres. Lic. s<br>Pres. Lic. s<br>Import liq<br>Finan. / Pr<br>Exercici<br>2019<br>2019 | t<br>sense IVA A<br>sense IVA D<br>uidació<br>oj.<br>Centre Gestor<br>2595FA00247000<br>2595FA00247000 | **           0,00           360,56           0,00           Posició pressupostària           D/22600900/c201           D/68000300/c201 | 9g/g00<br>9A/g00       | Fons<br>M1RN001197 | Programa pressupostari<br>RN001197 | Eleme    | Pres. Lic. amb<br>Pres. Lic. amb<br>Valor estimat<br>% Cofinançam<br>nt PEP | IVA A<br>IVA D<br>eent<br>60, 50<br>310, 56 | 0,00<br>436,28<br>360,56<br>0,00 | Ind.IVA<br>09<br>08 | Mon<br>EUR<br>EUR |

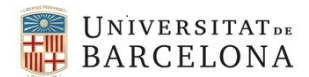

### 3. EXEMPLE DE TRAMITACIÓ D'UN CONTRACTE AMB UN INDICADOR D'IVA INVERSIÓ DEL SUBJECTE PASSIU RECERCA

T8 (D/IVA Invers SP comunitari amb VAT 21% recer)

| Indicador | %   | Import partida P | Import Total T contracte<br>(deduït de P) | Import Base B<br>(deduït de P) | Import IVA<br>(deduït de P) |
|-----------|-----|------------------|-------------------------------------------|--------------------------------|-----------------------------|
| Т8        | 21% | 70,00            | 84,70                                     | 70,00                          | 14,70                       |

A la pestanya de "Contractació" hem d'emplenar els camps oberts i clicar el botó Oesgl IVA. En obrirse la finestra posarem l'indicador d'IVA a la línia de la partida i tancarem la finestra amb el flag

| Genera                                                 | ar Document                                                                                                  | ierar Hipertext                                                                                         |                    |                                                  |                                      |                  |               |        |   |
|--------------------------------------------------------|----------------------------------------------------------------------------------------------------|----------------------------------------------------------------------------------------------------|--------------------|--------------------------------------------------|--------------------------------------|------------------|---------------|--------|---|
| tos gen<br>Ilase<br>Órgano                             | Gestor 00331                                                                                                 | Exercici 2019 Núm. Expd.<br>DIRECCIÓ ÁREA TIC                                                           | 0                  | Prova càlcul IVA RECERCA                         | Adquisicions (1 Ind.)                |                  |               |        |   |
| Dades                                                  | s Generals V Dades Po                                                                                        | sició Contractació Textos (Co                                                                           | ntr.)              |                                                  |                                      |                  | El camp Ind.  | impost |   |
| ontract                                                | te Menor Reduit                                                                                              |                                                                                                    |                    |                                                  |                                      | s                | la finest     | ra     |   |
| Any (                                                  | Contracte SAP                                                                                                |                                                                                                    |                    | Num. Contracte                                   | CAB                                  |                  |               |        |   |
| Dades                                                  | bàsiques                                                                                                    |                                                                                                    |                    |                                                  |                                      |                  |               |        |   |
| Time                                                   | AND AND ADDRESS AND ADDRESS AND                                                                              |                                                                                                    |                    |                                                  |                                      |                  |               |        |   |
| Tipus                                                  | s contracte                                                                                                  | 50                                                                                                    |                    |                                                  |                                      |                  |               |        |   |
| Ind.in                                                 | s contracte<br>mpost                                                                                         | 02117120-1                                                                                              |                    |                                                  | 🕤 Desgl IVA                          |                  |               |        |   |
| Ind.ii<br>Codi                                         | contracte<br>cPV<br>contracte                                                                                | 03117120-1                                                                                              | romuni amb VAT     | 21% recer)                                       | Desgl IVA                            |                  |               |        |   |
| Ind.ii<br>Codi<br>Desc.<br>Excl.                       | s contracte<br>mpost<br>CPV<br>. contracte<br>Raons Tècn.                                                    | 03117120-1<br>càlcul IVA T8 (D/IVA Invers SP e                                                          | comuni amb VAT     | 21% recer)                                       | Desgl IVA                            |                  | 1             |        |   |
| Ind.ii<br>Codi<br>Desc.<br>Excl.                       | s contracte<br>mpost<br>CPV<br>, contracte<br>Raons Tècn.<br>s Contracte                                     | 03117120-1<br>càlcul IVA T8 (D/IVA Invers SP o                                                          | comuni amb VAT     | 21% recer)                                       | Desgl IVA                            |                  | )             |        |   |
| Ind.i.<br>Codi<br>Desc<br>Excl.<br>Desglò              | s contracte<br>mpost<br>CPV<br>. contracte<br>Raons Tècn.<br>s Contracte<br>Centre Gestor                    | 03117120-1<br>cólcul IVA T8 (D/IVA Invers SP o<br>N                                                     | comuni amb VAT     | 21% recer)<br>Programa pressupostari             | Desgl IVA     Element PEP            | Import           | Ind.IVA       | Mon    |   |
| Ind.i<br>Codi<br>Desc<br>Excl.<br>Desglò<br>erc<br>19  | s contracte<br>mpost<br>CPV<br>. contracte<br>Raons Tècn.<br>s Contracte<br>Centre Gestor<br>37290000331000  | 03117120-1<br>cálcul IVA T8 (D/IVA Invers SP o<br>N<br>Posició pressupostària<br>D/680000400/c2019A/G00 | Fons<br>M2RN00INV1 | 21% recer)<br>Programa pressupostari<br>RNOOINV1 | Desgl IVA                            | Import<br>70,00  | Ind.IVA<br>T8 | Mon    | Ē |
| Ind.i<br>Codi<br>Desc<br>Excl.<br>Desglor<br>erc<br>19 | s contracte<br>mpost<br>CPV<br>. contracte<br>Raons Tècn.<br>s Contracte<br>Centre Gestor<br>37290000331000  | 03117120-1<br>cálcul IVA T8 (D/IVA Invers SP o<br>N<br>Posició pressupostària<br>D/680000400/c2019A/G00 | Fons<br>M2RN00INV1 | 21% recer)<br>Programa pressupostari<br>RNOOINV1 | Desgl IVA                            | Import<br>70, 00 | Ind.IVA<br>T8 | Mon    | 1 |
| Ind.i<br>Codi<br>Desc<br>Excl.<br>Desglò<br>erc<br>19  | s contracte<br>mpost<br>CPV<br>. contracte<br>Raons Tècn.<br>s Contracte<br>Centre Gestor<br>37290000331000  | 03117120-1<br>cólcul IVA T8 (D/IVA Invers SP o<br>N<br>Posició pressupostària<br>D/680000400/C2019A/G00 | Fons<br>M2RN00INV1 | 21% recer)<br>Programa pressupostari<br>RNOOINV1 | Desgl IVA                            | Import<br>70,00  | Ind.IVA<br>T8 | Mon    | 1 |
| Ind.i<br>Codi<br>Desc<br>Excl.<br>Desglô<br>erc<br>19  | s contracte<br>mpost<br>CPV<br>. contracte<br>Raons Tècn.<br>s: Contracte<br>Centre Gestor<br>37290000331000 | 03117120-1<br>cółcul IVA T8 (D/IVA Invers SP o<br>N<br>Posició pressupostária<br>D/680000400/C2019A/G00 | Fons<br>M2RN00INV1 | 21% recer)<br>Programa pressupostari<br>RN00INV1 | Desgl IVA                            | Import<br>70,00  | Ind.IVA<br>T8 | Mon    | 1 |
| Ind.i<br>Codi<br>Desc<br>Excl.<br>Desglò<br>erc<br>19  | s contracte<br>mpost<br>CPV<br>. contracte<br>Raons Tècn.<br>s Contracte<br>Centre Gestor<br>37290000331000  | 03117120-1<br>cółcul IVA T8 (D/IVA Invers SP o<br>N<br>Posició pressupostária<br>D/680000400/c2019A/G00 | Fons<br>M2RN00INV1 | 21% recer)<br>Programa pressupostari<br>RN001NV1 | Desgl IVA                            | Import<br>70,00  | Ind.IVA<br>T8 | Mon    | 1 |
| Ind.i<br>Codi<br>Desc<br>Excl.<br>Desglò<br>erc<br>19  | s contracte<br>mpost<br>CPV<br>. contracte<br>Raons Tècn.<br>s Contracte<br>Centre Gestor<br>37290000331000  | 03117120-1<br>cólcul IVA T8 (D/IVA Invers SP e<br>N<br>Posició pressupostària<br>D/680000400/c2019A/G00 | Fons<br>M2RN00INV1 | 21% recer)<br>Programa pressupostari<br>RN00INV1 | Desgl IVA<br>Element PEP<br>RN00TNV1 | Import<br>70,00  | Ind.IVA<br>T8 | Mon    | 1 |
| Ind.i<br>Codi<br>Desc<br>Excl.<br>Desglò<br>erc<br>19  | s contracte<br>mpost<br>CPV<br>. contracte<br>Raons Tècn.<br>s Contracte<br>Centre Gestor<br>37290000331000  | 03117120-1<br>cálcul IVA T8 (D/IVA Invers SP o<br>N<br>Posidó pressupostària<br>D/680000400/c2019A/G00  | Fons<br>M2RN00INV1 | 21% recer)<br>Programa pressupostari<br>RNOOINV1 | Desgl IVA                            | Import<br>70,00  | Ind.IVA<br>T8 | Mon    |   |
| Ind.i<br>Codi<br>Desc<br>Excl.<br>Desglò<br>serc<br>19 | s contracte<br>mpost<br>CPV<br>. contracte<br>Raons Tècn.<br>s Contracte<br>Centre Gestor<br>37290000331000  | 03117120-1<br>cálcul IVA T8 (D/IVA Invers SP o<br>N<br>Posició pressupostària<br>D/680000400/c2019A/G00 | Fons<br>M2RN00INV1 | 21% recer)<br>Programa pressupostari<br>RNOOINV1 | Desgl IVA                            | Import<br>70,00  | Ind.IVA<br>T8 | Mon    | ł |
| Ind.i<br>Codi<br>Desc<br>Excl.<br>Desglò<br>erc<br>19  | s contracte<br>mpost<br>CPV<br>. contracte<br>Raons Tècn.<br>s Contracte<br>Centre Gestor<br>37290000331000  | 03117120-1<br>cálcul IVA T8 (D/IVA Invers SP o<br>N<br>Posició pressupostària<br>D/680000400/c2019A/G00 | Fons<br>M2RN00INV1 | 21% recer)<br>Programa pressupostari<br>RNOOINV1 | Desgl IVA                            | Import<br>70,00  | Ind.IVA<br>T8 | Mon    |   |

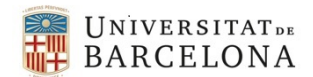

| T00001 T1000001 I                      | Document comptable AD                                                                        |
|----------------------------------------|----------------------------------------------------------------------------------------------|
| Gene                                   | erar Hipertext                                                                               |
| Datos generales Expedientes            |                                                                                              |
| Clase COMPT E<br>Órgano Gestor 00331 D | xercici 2019 Núm. Expd. 0 Prova càlcul IVA RECERCA Adquisicions (1 Ind.)<br>IRECCIÓ ÀREA TIC |
| Dades Generals Dades Posi              | ció Contractació Textos (Contr.)                                                             |
| Contracte Menor Reduït                 |                                                                                              |
| Any Contracte SAP                      | Núm. Contracte SAP 0                                                                         |
| Dades bàsiques                         |                                                                                              |
| Tipus contracte                        | su Bubministraments                                                                          |
| Ind.impost                             | T8     D/IVA Invers SP comuni amb VAT 21% recer                                              |
| Codi CPV                               | 03117120-1 PLANTAS UTILIZADAS EN FARMACIA                                                    |
| Desc. contracte                        | càlcul IVA T8 (D/IVA Invers SP comuni amb VAT 21% recer)                                     |
| Excl. Raons Tècn.                      | N Sense exclusivitat                                                                         |

| ontracte 2019 20190                                                                                                    | 01253                                                                                                    |                                     |                                        |                                                                                      |                                                          |                                |          |     |
|----------------------------------------------------------------------------------------------------|----------------------------------------------------------------------------------------------------|-------------------------------------|----------------------------------------|--------------------------------------------------------------------------------------|----------------------------------------------------------|--------------------------------|----------|-----|
|                                                                                                    |                                                                                                    |                                     |                                        |                                                                                      |                                                          |                                |          |     |
| Societat<br>Tipol. Contracte/Procediment                                                                                                    | UB Any Co<br>RED Menor ≤3.000 (S                                                                                                    | ntracte SAP<br>E/SU/OB)             | 2019 Núm                               | n. Contracte SAP                                                                     | 2019001                                                  | 253                            |          |     |
|                                                                                                    |                                                                                                    |                                     |                                        |                                                                                      |                                                          |                                |          |     |
| Dades bàsiques Dades execuci                                                                                                    | ó 🖉 Dades econòmiques 🔰 Adjuc                                                                                                    | icatari 🛛 Respor                    | isable Altres Textos                   |                                                                                      |                                                          |                                |          |     |
| Dades bàsiques   Dades execuci                                                                                                    | ió / Dades econòmiques / Adjuc                                                                                                    | icatari 👔 Respor                    | isable Altres Textos                   |                                                                                      |                                                          |                                |          |     |
| Dades bàsiques Dades execuci<br>Ind.impost                                                                                                    | Dades econòmiques         Adjuc           T8         D/IVA Invers SP comuni am                                                                         | icatari 👔 Respor<br>b VAT 21% recer | isable Altres Textos                   |                                                                                      |                                                          |                                |          |     |
| Dades bàsiques Dades execuci<br>Ind.impost<br>Pres. Lic. sense IVA A                                                                                                    | Ó     Dades econòmiques     Adjuc       T8     D/IVA Invers SP comuni am       0,00                                                                    | icatari 👔 Respor                    | isable j Altres j Textos               | Pres. Lic. a                                                                         | mb IVA A                                                 | 0,00                           |          |     |
| Dades bàsiques Dades execuci<br>Ind.impost<br>Pres. Lic. sense IVA A<br>Pres. Lic. sense IVA D                                                                                                    | Dades econòmiques     Adjuc       T8     D/IVA Invers SP comuni am       0,00     70,00                                                                | icatari <u>r</u> Respor             | sable <u>(</u> Altres <u>(</u> Textos  | Pres. Lic. a<br>Pres. Lic. a                                                         | mb IVA A<br>mb IVA D                                     | 0,00                           |          |     |
| Dades bàsiques Dades execuci<br>Ind.impost<br>Pres. Lic. sense IVA A<br>Pres. Lic. sense IVA D<br>Import liquidació                                                                                 | tó         Dades econòmiques         Adjuc           T8         D/IVA Invers SP comuni am           0,00                                               | icatari 👔 Respor                    | sable <u>(</u> Altres <u>(</u> Textos  | Pres. Lic. a<br>Pres. Lic. a<br>Valor estim                                          | mb IVA A<br>mb IVA D<br>nat                              | 0,00<br>84,70<br>70,00         |          |     |
| Dades bàsiques Dades execucional<br>Ind.impost<br>Pres. Lic. sense IVA A<br>Pres. Lic. sense IVA D<br>Import liquidació<br>Finan. / Proj.                                                           | tó         Dades econòmiques         Adjuc           TE         D/IVA Invers SP comuni am           0,00         70,00           0,00         0        | icatari 👔 Respor                    | sable <u>(</u> Altres <u>(</u> Textos  | Pres. Lic. a<br>Pres. Lic. a<br>Valor estim<br>% Cofinance                           | mb IVA A<br>mb IVA D<br>nat<br>çament                    | 0,00<br>84,70<br>70,00<br>0,00 |          |     |
| Dades bàsiques Dades execucional<br>Ind.impost<br>Pres. Lic. sense IVA A<br>Pres. Lic. sense IVA D<br>Import liquidació<br>Finan. / Proj.                                                           | tó     Dades econòmiques     Adjuc       T8     D/IVA Invers SP comuni am       0,00                                                                   | icatari 👔 Respor                    | isable <u>(</u> Altres <u>(</u> Textos | Pres. Lic. a<br>Pres. Lic. a<br>Valor estim<br>% Cofinanc                            | mb IVA A<br>mb IVA D<br>nat<br>çament                    | 0,00<br>84,70<br>70,00<br>0,00 |          |     |
| Dades bàsiques Dades execucional<br>Ind.impost<br>Pres. Lic. sense IVA A<br>Pres. Lic. sense IVA D<br>Import liquidació<br>Finan. / Proj.                                                           | Dades econòmiques     Adjuc       T8     D/IVA Invers SP comuni am       0,00     0,00       70,00     0       0,00     0       Posició pressupostària | icatari Respor                      | Programa pressupostari                 | Pres. Lic. a<br>Pres. Lic. a<br>Valor estim<br>% Cofinan<br>Element PEP              | mb IVA A<br>mb IVA D<br>rat<br>cament<br>Import          | 0,00<br>84,70<br>70,00<br>0,00 | nd.IVA N | Mon |
| Dades bàsiques     Dades execucion       Ind.impost     Pres. Lic. sense IVA A       Pres. Lic. sense IVA D     Import liquidació       Finan. / Proj.     Exercicion       2019     37290000331000 | ó         Dades econòmiques         Adjus           T8         D/IVA Invers SP comuni am           0,00                                                | Fons       M2RN00INV1               | Programa pressupostari<br>RN00INV1     | Pres. Lic. a<br>Pres. Lic. a<br>Valor estim<br>% Cofinany<br>Element PEP<br>RN00INV1 | mb IVA A<br>mb IVA D<br>nat<br>cament<br>Import<br>70,00 | 0,00<br>84,70<br>70,00<br>0,00 | nd.IVA M | Mon |

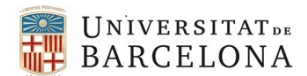

## 4. EXEMPLE DE TRAMITACIÓ D'UN CONTRACTE AMB UN INDICADOR D'IVA INTRACOMUNITARI GENERAL

A3 (D/IVA per Adquisicions intracomunitàries 4% general)

| Indicador | %  | Import partida<br>P | Import Total T<br>contracte (deduït de<br>P) | Import Base B<br>(deduït de P) | Import IVA<br>(deduït de<br>P) |
|-----------|----|---------------------|----------------------------------------------|--------------------------------|--------------------------------|
| A3        | 4% | 72,80               | 72,80                                        | 70,00                          | 2,80                           |

A la pestanya de "Contractació" hem d'emplenar els camps oberts i clicar el botó Oesgl IVA. En obrirse la finestra posarem l'indicador d'IVA a la línia de la partida i tancarem la finestra amb el flag

| Genera                                                             | ar Document 🛛 📝 Gen                                                                                       | erar Hipertext                                                                                           |       |                             |                        |                 |               |           |             |
|--------------------------------------------------------------------|----------------------------------------------------------------------------------------------------|----------------------------------------------------------------------------------------------------|-------|-----------------------------|------------------------|-----------------|---------------|-----------|-------------|
| os gen                                                             | erales Expedientes                                                                                        |                                                                                                    |       |                             |                        |                 | 1             |           |             |
| lase                                                               | COMPT E                                                                                                   | xercici 2019 Núm. Expd.                                                                                  | 0     | Prova càlcul d'IVA Intracom | initàries general (1 i |                 |               |           |             |
| rgano                                                              | Gestor 00331                                                                                              | DIRECCIO AREA TIC                                                                                        |       |                             |                        |                 |               |           |             |
| Dades                                                              | Generals Dades Pos                                                                                        | ició Contractació Textos (Cor                                                                            | ntr.) |                             |                        |                 | FLcam         | n Ind im  | nost        |
|                                                                    | - Marca Dada M                                                                                            |                                                                                                    |       |                             |                        |                 | s'omp         | le un cor | o es        |
| ontract                                                            | e Menor Reduit                                                                                            |                                                                                                    |       |                             |                        |                 | tanca         | la fines  | tra         |
| Any C                                                              | Contracte SAP                                                                                             |                                                                                                    |       | Núm. Contracte              | SAP                    |                 |               | na mes    | ua          |
|                                                                    |                                                                                                    |                                                                                                    |       |                             |                        |                 |               |           |             |
| Jades                                                              | pasiques                                                                                                  | [am]                                                                                                    |       |                             |                        |                 |               |           |             |
| Tinue                                                              | contracto                                                                                                 | SIL                                                                                                    |       |                             |                        |                 |               |           |             |
| Tipus<br>Ind.ir                                                    | s contracte<br>mpost                                                                                      | 50                                                                                                    |       |                             | Desal IVA              |                 |               |           |             |
| Tipus<br>Ind.ir<br>Codi                                            | s contracte<br>mpost<br>CPV                                                                               | 03117120-1                                                                                               |       |                             | Desgl IVA              |                 |               |           |             |
| Tipus<br>Ind.in<br>Codi<br>Desc.                                   | s contracte<br>mpost<br>CPV<br>. contracte                                                                | 03117120-1<br>càlcul dTVA intracomunitari gener                                                          | ral   |                             | Desgl IVA              |                 |               |           |             |
| Tipus<br>Ind.in<br>Codi<br>Desc.<br>Excl.                          | s contracte<br>mpost<br>CPV<br>. contracte<br>Raons Tècn.                                                 | 03117120-1<br>càlcul dTVA intracomunitari gener                                                          | ral   |                             | Desgl IVA              |                 |               |           |             |
| Tipus<br>Ind.in<br>Codi<br>Desc.<br>Exd.                           | s contracte<br>mpost<br>CPV<br>. contracte<br>Raons Tècn.                                                 | 03117120-1<br>calcul dTVA intracomunitari gener                                                          | ral   |                             | Desgl IVA              |                 |               |           | 1           |
| Tipus<br>Ind.in<br>Codi<br>Desc.<br>Excl.                          | s contracte<br>mpost<br>CPV<br>. contracte<br>Raons Tècn.<br>s Contracte                                  | 03117120-1<br>Calcul dTVA intracomunitari gener                                                          | ral   |                             | Desgl IVA              |                 |               |           |             |
| Tipus<br>Ind.ir<br>Codi<br>Desc.<br>Excl.<br>Desglo                | s contracte<br>mpost<br>CPV<br>contracte<br>Raons Tècn.<br>s Contracte<br>Centre Gestor                   | 03117120-1<br>Cálcul dTVA intracomunitari gener<br>N<br>Posició pressupostària                           | Fons  | Programa pressupostari      | Desgl IVA              | Import          | Ind.IVA       | Mon       |             |
| Tipus<br>Ind.ir<br>Codi<br>Desc.<br>Excl.<br>Desglò:<br>erc<br>19  | s contracte<br>mpost<br>CPV<br>contracte<br>Raons Tècn.<br>s Contracte<br>Centre Gestor<br>37290000331000 | O3117120-1<br>Calcul dTVA intracomunitari gener<br>N<br>Posició pressupostària<br>D/226000900/c2019G/c00 | Fons  | Programa pressupostari      | Desgl IVA              | Import<br>72,80 | Ind.IVA       | Mon       |             |
| Tipus<br>Ind.ir<br>Codi<br>Desc.<br>Excl.<br>Desglò<br>erc<br>19   | s contracte<br>mpost<br>CPV<br>contracte<br>Raons Tècn.<br>s Contracte<br>Centre Gestor<br>37290000331000 | O3117120-1<br>Calcul dTVA intracomunitari gener<br>N<br>Posició pressupostària<br>D/226000900/c2019G/G00 | Fons  | Programa pressupostari      | Desgl IVA              | Import<br>72,80 | AVI.bnl<br>EA | Mon       |             |
| Tipus<br>Ind.ir<br>Codi<br>Desc.<br>Excl.<br>Desglor<br>erc<br>19  | s contracte<br>mpost<br>CPV<br>contracte<br>Raons Tècn.<br>s Contracte<br>Centre Gestor<br>37290000331000 | O3117120-1<br>Calcul dTVA intracomunitari gener<br>N<br>Posició pressupostària<br>D/226000900/c2019G/G00 | Fons  | Programa pressupostari      | Desgl IVA              | Import<br>72,80 | AVI.bn[<br>E4 | Mon       |             |
| Tipus<br>Ind.ir<br>Codi<br>Desc.<br>Excl.<br>Desglò:<br>erc<br>19  | s contracte<br>mpost<br>CPV<br>contracte<br>Raons Tècn.<br>s Contracte<br>Centre Gestor<br>37290000331000 | O3117120-1<br>Cálcul dTVA intracomunitari gener<br>N<br>Posició pressupostària<br>D/226000900/c2019G/G00 | Fons  | Programa pressupostari      | Desgl IVA              | Import<br>72,80 | AVI.bn[<br>E4 | Mon       |             |
| Tipus<br>Ind.ir<br>Codi<br>Desc.<br>Excl.<br>Desglò:<br>erc<br>19  | s contracte<br>mpost<br>CPV<br>contracte<br>Raons Tècn.<br>s Contracte<br>Centre Gestor<br>37290000331000 | O3117120-1<br>Cálcul dTVA intracomunitari gener<br>N<br>Posició pressupostària<br>D/226000900/c2019G/G00 | Fons  | Programa pressupostari      | Desgl IVA              | Import<br>72,80 | AVI.bnI<br>Ed | Mon       |             |
| Tipus<br>Ind.ir<br>Codi<br>Desc.<br>Excl.<br>Desglò:<br>erc<br>19  | s contracte<br>mpost<br>CPV<br>contracte<br>Raons Tècn.<br>s Contracte<br>Centre Gestor<br>37290000331000 | O3117120-1<br>Câlcul dTVA intracomunitari gener                                                          | Fons  | Programa pressupostari      | Desgl IVA              | Import<br>72,80 | Ind.IVA       | Mon       | 1<br>       |
| Tipus<br>Ind.ir<br>Codi<br>Desc.<br>Excl.<br>Desglò:<br>cerc<br>19 | s contracte<br>mpost<br>CPV<br>contracte<br>Raons Tècn.<br>s Contracte<br>Centre Gestor<br>37290000331000 | O3117120-1<br>Calcul dTVA intracomunitari gener                                                          | Fons  | Programa pressupostari      | Desgl IVA              | Import<br>72,80 | AVI.bri       | Mon       | (<br>)<br>* |
| Tipus<br>Ind.ir<br>Codi<br>Desc.<br>Excl.<br>Desglò:<br>erc<br>19  | s contracte mpost CPV contracte Raons Tècn. s Contracte Centre Gestor 37290000331000                      | O3117120-1<br>Calcul dTVA intracomunitari gener<br>N<br>Posició pressupostària<br>D/226000900/c2019G/G00 | Fons  | Programa pressupostari      | Desgl IVA              | Import<br>72,80 | AVI.bnl       | Mon       | :<br>:<br>: |
| Tipus<br>Ind.ir<br>Codi<br>Desc.<br>Excl.<br>Desglò:<br>erc<br>19  | s contracte mpost CPV contracte Raons Tècn. s Contracte Centre Gestor 37290000331000                      | O3117120-1<br>Calcul dTVA intracomunitari gener<br>N<br>Posició pressupostària<br>D/226000900/C2019G/G00 | Fons  | Programa pressupostari      | Desgl IVA              | Import<br>72,80 | AVI.bnI<br>EA | Mon       |             |

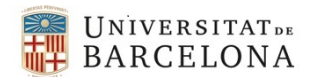

| T00001 T1000001 Document comptable AD                                                    |
|------------------------------------------------------------------------------------------|
|                                                                                          |
| Generar Document 🛛 📝 Generar Hipertext                                                   |
|                                                                                          |
| Datos generales Expedientes                                                              |
| Clase COMPT Exercici 2019 Núm. Expd. 0 Prova càlcul d'IVA intracomunitàries general (1 i |
| Órgano Gestor 00331 DIRECCIÓ ÀREA TIC                                                    |
|                                                                                          |
|                                                                                          |
| Dades Generals   Dades Posicio / Contractacio   Textos (Contr.)                          |
|                                                                                          |
| Contracte Menor Reduït                                                                   |
|                                                                                          |
| Any Contracte SAP 0                                                                      |
|                                                                                          |
| Dades bàsiques                                                                           |
| Ting contracto                                                                           |
| Tipus contracte Su Disubininistraments                                                   |
| Ind.impost A3 D/IVA per Adquisions intracomunitáries 4% general S9 Desgl IVA             |
| Codi CPV 03117120-1 PLANTAS UTILIZADAS EN FARMACIA                                       |
| Desc. contracte càlcul d'IVA intracomunitari general                                     |
| Excl. Raons Tècn. N Sense exclusivitat                                                   |
|                                                                                          |
|                                                                                          |

|                                             | e 2019 20190                 | 01254                                                 |                               |                        |                                                        |                                               |               |            |
|---------------------------------------------|------------------------------|-------------------------------------------------------|-------------------------------|------------------------|--------------------------------------------------------|-----------------------------------------------|---------------|------------|
|                                             |                              |                                                       |                               |                        |                                                        |                                               |               |            |
| Societat<br>Tipol. Cont                     | tracte/Procediment           | UB Any<br>RED Menor ≤3.000                            | Contracte SAP 2<br>(SE/SU/OB) | Núm. Con               | tracte SAP 2                                           | 2019001254                                    |               |            |
| Dades bàs                                   | iques Dades execuc           | ió Dades econòmiques Ad                               | judicatari Responsable        | Altres Textos          |                                                        |                                               |               |            |
| Ind.impost                                  | :                            | A3 D/IVA per Adquisions int                           | racomunitàries 4% general     |                        |                                                        |                                               |               |            |
| Pres. Lic. s                                | ense IVA A                   | 0,00                                                  |                               |                        | Pres. Lic. amb IVA                                     | A 0,00                                        |               |            |
|                                             | THE D                        | 70-00                                                 |                               |                        |                                                        |                                               |               |            |
| Pres. Lic. s                                | ense IVA D                   | 10100                                                 |                               |                        | Pres. Lic. amb IVA                                     | AD 72,80                                      |               |            |
| Pres. Lic. s<br>Import liqu                 | idació                       | 0,00                                                  |                               |                        | Pres. Lic. amb IVA<br>Valor estimat                    | AD 72,80<br>70,00                             |               |            |
| Pres. Lic. s<br>Import liqu<br>Finan. / Pro | ense IVA D<br>uidació<br>oj. | 0,00                                                  |                               |                        | Pres. Lic. amb IVA<br>Valor estimat<br>% Cofinançament | AD 72,80<br>70,00                             |               |            |
| Pres. Lic. s<br>Import liqu<br>Finan. / Pro | ense IVA D<br>Jidació<br>oj. | 0,00                                                  |                               |                        | Pres. Lic. amb IVA<br>Valor estimat<br>% Cofinançament | AD 72,80<br>70,00<br>0,00                     |               |            |
| Pres. Lic. s<br>Import liqu<br>Finan. / Pro | ildació<br>oj.               | 0,00<br>Posició pressupostària                        | Fons Progr                    | ima pressupostari Elen | Pres. Lic. amb IVA<br>Valor estimat<br>% Cofinançament | A D 72,80<br>70,00<br>0,00<br>Import          | Ind.IVA       | Mon        |
| Pres. Lic. s<br>Import liqu<br>Finan. / Pro | Centre Gestor                | 0,00<br>Posició pressupostària<br>D/226000900/c2019G/ | Fons Progr<br>G00             | ama pressupostari Elen | Pres. Lic. amb IVA<br>Valor estimat<br>% Cofinançament | A D 72,80<br>70,00<br>0,00<br>Import<br>72,80 | Ind.IVA<br>A3 | Mon<br>EUR |

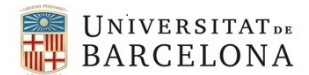

#### 5. EXEMPLE DE TRAMITACIÓ D'UN CONTRACTE BASAT EN ACORD MARC AMB COMANDA. PORTA DOS INDICADORS D'IVA GENERALS

O6 (D/IVA suportat 10% general) i el O9 (D/IVA suportat 21% general)

| Indicador | %   | Import partida P | Import Total T contracte<br>(deduït de P) | Import Base B<br>(deduït de P) | Import IVA<br>(deduït de P) | Observacions |
|-----------|-----|------------------|-------------------------------------------|--------------------------------|-----------------------------|--------------|
| O6        | 10% | 123,75           | 123,75                                    | 112,50                         | 11,25                       | Catering     |
| O9        | 21% | 18,15            | 18,15                                     | 15,00                          | 3,15                        | Trasllat     |
|           |     | 141,90           | 141,90                                    | 127,50                         | 14,40                       |              |

A l'hora de fer una comanda, a la pestanya "Dades Posició" veiem que l'import correspon al total de la comanda.

| T00001 T10         | 00000     | Docume          | ent comp       | table      | AD    |                        |                 |          |
|--------------------|-----------|-----------------|----------------|------------|-------|------------------------|-----------------|----------|
| Generar Docum      | ent 🛛 🔀 G | enerar Hiperte  | ext            |            |       |                        |                 |          |
| Datos generales Ex | pedientes |                 |                |            |       |                        |                 |          |
| Clase              | COMPT     | Exercici        | 2019 Nún       | . Expd.    | 0     | Comanda:4200199605     |                 |          |
| Órgano Gestor      | 00322     | GERÈNCIA        |                |            |       |                        |                 |          |
| Dades Generals     | Dades I   | Posició Con     | itractació 🕅 T | extos (Cor | ntr.) | <b>Z.</b> :. 60.0. (1) | P               |          |
| E Ce.gestor        | Po        | osició pressupo | ostàr          | Fons       |       | Import AnyE            | Text de posició | Creditor |
| 370800003220       | 00        |                 |                |            |       | 141,90                 |                 | 101202   |

Com que la comanda té dos tipus d'IVA (el 10% i el 21%) haurem d'imputar a cada tipus d'IVA l'import i la partida corresponent.

| T00001 T10000             | 001 Document comptai           | ble AD     |                       |                  |                                       |          |
|---------------------------|--------------------------------|------------|-----------------------|------------------|---------------------------------------|----------|
| Generar Document          | 🕻 Generar Hipertext            |            |                       |                  |                                       |          |
| Datos generales Expedient | tes                            |            |                       |                  |                                       |          |
| Clase COM                 | IPT Exercici 2019 Núm. Ex      | pd. 0      | 4200199605 comanda am | b 2 ind.generals |                                       |          |
| Órgano Gestor 003         | 22 GERÈNCIA                    |            |                       |                  |                                       |          |
|                           |                                |            |                       |                  |                                       |          |
| Dades Generals Dad        | les Posició Contractació Texto | s (Contr.) |                       |                  |                                       |          |
|                           |                                |            |                       |                  |                                       |          |
| 9 7 2 8                   | 6.9 D660 13                    | F M M T.   | ) 💵 🖌 🖕 🖨 💽 . 🖽 . 🚺   |                  |                                       |          |
| E Ce.gestor               | Posició pressupostàr           | Fons       | Import                | AnyEfCx          | Text de posició                       | Creditor |
| 37080000322000            | D/226000200/C2019G/G00         |            | 123,75                | 2019             | Comadna 4200199605 amb 2 ind.generals | 101202   |
| 37080000322000            | D/226000900/C2019G/G00         |            | 18,15                 | 2019             | Comanda 4200199605 amb 2 ind.generals | 101202   |
|                           |                                |            |                       |                  |                                       |          |

A la pestanya de "Contractació" hem d'emplenar els camps oberts i clicar el botó Series IVA. En obrirse la finestra posarem l'indicador d'IVA a la línia de la partida i tancarem la finestra amb el flag .

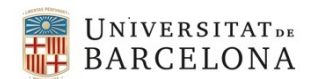

| Generar                                                                             | Document Gene                                                                                               | ar Hipertext                                                                                                    |                                 |                               |              |                                                    |                         |                   |  |
|-------------------------------------------------------------------------------------|----------------------------------------------------------------------------------------------------|----------------------------------------------------------------------------------------------------|---------------------------------|-------------------------------|--------------|----------------------------------------------------|-------------------------|-------------------|--|
| itos gene                                                                           | erales Expedientes                                                                                          |                                                                                                    |                                 |                               |              |                                                    | -                       |                   |  |
| Clase                                                                               | COMPT Ex                                                                                                    | ercici 2019 Núm. Expd.                                                                                                    | 0                               | 4200199605 comanda amb 2      | Ind.generals |                                                    |                         |                   |  |
| Jrgano e                                                                            | Gestor 100322 [G                                                                                            | RENCIA                                                                                                    |                                 |                               |              |                                                    |                         |                   |  |
| Dades                                                                               | Generals Dades Posic                                                                                        | ió Contractació Textos (Cont                                                                                                    | т.)                             |                               |              |                                                    |                         | _                 |  |
| Contracte                                                                           | e Basat Acord Marc                                                                                          |                                                                                                    |                                 |                               |              |                                                    |                         |                   |  |
| Any A                                                                               | Acord Marc                                                                                                  | 2014                                                                                                    |                                 | Núm. Acord Marc               | 331          | El camp                                            | Ind.impost              |                   |  |
|                                                                                     |                                                                                                    |                                                                                                    |                                 |                               |              | s'omple                                            | un cop es               |                   |  |
| Dades b                                                                             | oàsiques                                                                                                    |                                                                                                    |                                 |                               |              | s'omple                                            | un cop es<br>finestra   |                   |  |
| Dades b<br>Tipus                                                                    | oàsiques<br>contracte                                                                                       | SE Servels                                                                                                    |                                 |                               | Decel IVA    | s'omple<br>tanca la                                | un cop es<br>a finestra |                   |  |
| Dades b<br>Tipus<br>Ind.im<br>Codi 0                                                | oàsiques<br>contracte<br>npost<br>CPV                                                                       | SE Servels                                                                                                    | RESTAURA                        | NTE                           | S Desgl IVA  | s'omple<br>tanca la                                | un cop es<br>a finestra |                   |  |
| Dades b<br>Tipus<br>Ind.im<br>Codi 0<br>Descr.                                      | oàsiques<br>contracte<br>npost<br>CPV<br>, contracte                                                        | SE Servels<br>S5300000-3 SERVICIOS DE<br>Comanda 4200199605 amb 2 ir                                                                                                    | RESTAURA                        | NTE                           | S Desgl IVA  | s'omple<br>tanca la                                | un cop es<br>a finestra |                   |  |
| Dades b<br>Tipus<br>Ind.im<br>Codi (<br>Descr.                                      | oàsiques<br>contracte<br>npost<br>CPV<br>, contracte<br>Os Contracte                                        | 8E Servels<br>55300000-3 SERVICIOS DE<br>Comanda 4200199605 amb 2 in                                                                                                    | RESTAURA<br>nd.generals         | NTE                           | 🗿 Desgi IVA  | s'omple<br>tanca la                                | un cop es<br>a finestra |                   |  |
| Dades b<br>Tipus<br>Ind.im<br>Codi<br>Descr.                                        | bàsiques<br>contracte<br>npost<br>CPV<br>, contracte<br>So Contracte<br>Centre Gestor                       | 8E Servels<br>55300000-3 SERVICIOS DE<br>Comanda 4200199605 amb 2 in<br>Posició pressupostària                                                                                                    | RESTAURA<br>nd.generals<br>Fons | NTE<br>Programa pressupostari | Desgi IVA    | s'omple<br>tanca la                                | un cop es<br>a finestra | Mon               |  |
| Dades b<br>Tipus<br>Ind.im<br>Codi i<br>Descr.<br>P Desglo<br>Exerc<br>2019         | absiques<br>contracte<br>npost<br>CPV<br>. contracte<br>SS Contracte<br>Centre Gestor<br>37080000322000     | SE Servels<br>S530000-3 SERVICIOS DE<br>Comanda 4200199605 amb 2 in<br>Posició pressupostària<br>D/226000200/C2019G/G00                                                                                | RESTAURA<br>nd.generals<br>Fons | NTE<br>Programa pressupostari | Desgl IVA    | s'omple<br>tanca la                                | un cop es<br>a finestra | Mon<br>EUR        |  |
| Dades b<br>Tipus<br>Ind.im<br>Codi i<br>Descr.<br>Posgló<br>Exerc<br>2019<br>2019   | absiques<br>contracte<br>CPV<br>contracte<br>contracte<br>Centre Gestor<br>37080000322000<br>37080000322000 | SE         Servels           \$5330000-3         SERVICIOS DE           Comanda 4200199605 amb 2 in           Posició pressupostària           D/226000200/c20196/c00           D/226000900/c20196/c00 | RESTAURA<br>nd.generals<br>Fons | NTE<br>Programa pressupostari | Desgl IVA    | s'omple<br>tanca la                                | un cop es<br>a finestra | Mon<br>EUR<br>DIR |  |
| Dades b<br>Tipus<br>Ind.im<br>Codi<br>Descr.<br>Poesglo<br>Exerc<br>2019<br>2019    | obsiques<br>contracte<br>CPV<br>contracte<br>Centre Gestor<br>37080000322000                                | SE         Servels           S5300000-3         SERVICIOS DE           Comanda 4200199605 amb 2 in           Posició pressupostària           D/226000200/C2019G/G00           D/226000900/C2019G/G00  | RESTAURA<br>nd.generals<br>Fons | NTE<br>Programa pressupostari | Desgl IVA    | s'omple<br>tanca la                                | un cop es<br>a finestra | Mon<br>EUR<br>DIR |  |
| Dades b<br>Tipus<br>Ind.im<br>Codi i<br>Descr.<br>Pesgld<br>Exerc<br>2019<br>2019   | Dasiques<br>contracte<br>prost<br>CPV<br>contracte<br>So Contracte<br>Centre Gestor<br>37080000322000       | SE         Servels           55300000-3         SERVICIOS DE           Comanda 4200199605 amb 2 in           Posició pressupostària           D/226000200/C2019G/G00           D/226000900/C2019G/G00  | RESTAURA<br>nd.generals<br>Fons | NTE<br>Programa pressupostari | Desgl IVA    | s'omple<br>tanca la<br>Import<br>123, 75<br>18, 15 | Ind.IVA                 | Mon<br>EUR<br>O R |  |
| Dades b<br>Tipus<br>Ind.im<br>Codi o<br>Descr.<br>C Desglò<br>Exerc<br>2019<br>2019 | Dasiques<br>contracte<br>ppost<br>CPV<br>contracte<br>So Contracte<br>Centre Gestor<br>37080000322000       | SE         Servels           S5300000-3         SERVICIOS DE           Comanda 4200199605 amb 2 in           Posició pressupostària           D/226000200/C2019G/G00           D/226000900/C2019G/G00  | RESTAURA<br>nd.generals         | NTE<br>Programa pressupostari | Desgi IVA    | s'omple<br>tanca la<br>Import<br>123, 75<br>18, 15 | Ind.IVA                 | Mon<br>EUR        |  |
| Dades b<br>Tipus<br>Ind.im<br>Codi o<br>Descr.<br>C Desglò<br>Exerc<br>2019<br>2019 | Dasiques<br>contracte<br>npost<br>CPV<br>contracte<br>Centre Gestor<br>37080000322000<br>37080000322000     | SE         Servels           5530000-3         SERVICIOS DE           Comanda 4200199605 amb 2 ir           Posició pressupostària           D/226000200/C2019G/G00           D/226000900/C2019G/G00   | RESTAURA<br>d.generals          | NTE<br>Programa pressupostari | Desgl IVA    | S'omple<br>tanca la                                | Ind.IVA                 | Mon<br>EUR        |  |
| Dades b<br>Tipus<br>Ind.im<br>Codi o<br>Descr.<br>C Desglo<br>Exerc<br>2019<br>2019 | Dasiques<br>contracte<br>npost<br>CPV<br>contracte<br>Centre Gestor<br>37080000322000<br>37080000322000     | SE         Servels           \$530000-3         SERVICIOS DE           Comanda 4200199605 amb 2 ir           Posició pressupostària           D/226000200/c2019G/G00           D/226000900/c2019G/G00  | RESTAURA<br>nd.generals         | NTE<br>Programa pressupostari | Desgl IVA    | Import<br>123,75<br>18,15                          | un cop es<br>a finestra | Mon<br>EUR        |  |
| Dades b<br>Tipus<br>Ind.im<br>Codi o<br>Descr.<br>2019<br>2019                      | adsiques<br>contracte<br>CPV<br>contracte<br>Centre Gestor<br>37080000322000                                | SE         Servels           \$5530000-3         SERVICIOS DE           Comanda 4200199605 amb 2 in           Posició pressupostària           D/226000200/C20196/C00           D/226000900/C20196/G00 | RESTAURA<br>d.generals          | NTE<br>Programa pressupostari | Desgl IVA    | s'omple<br>tanca la                                | un cop es<br>a finestra | Mon<br>EUR        |  |

| Generar Document                                                                                           | Generar Hipertext                                         |                                       |
|----------------------------------------------------------------------------------------------------|-----------------------------------------------------------|---------------------------------------|
| tos generales Expedientes                                                                                  |                                                           |                                       |
| COMPT                                                                                                    | Exercici 2019 Núm. Expd. 0                                | 4200199605 comanda amb 2 ind.generals |
| Organo Gestor 00322                                                                                        | GERÊNCIA                                                  |                                       |
| Dades Generals Dades                                                                                       | Posició Contractació Textos (Contr.)                      |                                       |
|                                                                                                    |                                                           |                                       |
| ontracte Basat Acord Mar                                                                                   |                                                           |                                       |
| Contracte Basat Acord Man                                                                                  | c                                                         |                                       |
| Contracte Basat Acord Man                                                                                  | [2014]                                                    | Núm. Acord Marc 331                   |
| Contracte Basat Acord Man<br>Any Acord Marc<br>Dades bàsiques                                              | 2014                                                      | Núm. Acord Marc 331                   |
| Contracte Basat Acord Mar<br>Any Acord Marc<br>Dades bàsiques<br>Tipus contracte                           | 2014                                                      | Núm. Acord Marc 331                   |
| Contracte Basat Acord Mar<br>Any Acord Marc<br>Dades bàsiques<br>Tipus contracte<br>Ind.imoost             | 2014<br>BE Tierveis                                       | Núm. Acord Marc 331                   |
| Contracte Basat Acord Mar<br>Any Acord Marc<br>Dades bàsiques<br>Tipus contracte<br>Ind.impost<br>Codi CPV | 2014<br>SE Tierveis<br>++<br>S\$30000-3 SERVICIOS DE REST | Núm. Acord Marc 331                   |

Si es fa consulta a la pestanya "Dades econòmiques" de la transacció: *Z59\_GE\_TR\_CONTRACT - Gestió dels Contractes* es podrà veure de la següent manera:

| Societat                                                                                        |                                                                                                    | UB 🗂                                                                                                    | Any Contrac    | te SAP         | 2019           | Núm. C | ontracte SAP                                  | 2019001                    | 243                      |   |
|-------------------------------------------------------------------------------------------------|----------------------------------------------------------------------------------------------------|----------------------------------------------------------------------------------------------------|----------------|----------------|----------------|--------|-----------------------------------------------|----------------------------|--------------------------|---|
| Tipol. Contracte/F                                                                              | Procediment                                                                                                    | BAM Basat d                                                                                                    | acord marc/con | cessions/assir | milats (Menor) |        |                                               |                            |                          |   |
|                                                                                                 |                                                                                                    |                                                                                                    |                |                |                |        |                                               |                            |                          |   |
|                                                                                                 |                                                                                                    | 100                                                                                                    |                | 50             |                |        |                                               |                            |                          |   |
|                                                                                                 | Carrier and the second second s | and the second second sec |                |                | and I Altree   |        |                                               |                            |                          |   |
| Dades bàsiques                                                                                  | Dades execució                                                                                                    | Dades econòmique                                                                                                    | es Adjudicata  | n Respons      | sable Aldes    | Textos |                                               |                            |                          | _ |
| Dades bàsiques                                                                                  | Dades execució                                                                                                    | Dades econòmique                                                                                                    | es Adjudicata  | n Respon       | Sable Aldes    | Textos | -                                             |                            |                          |   |
| Dades bàsiques                                                                                  | Dades execució                                                                                                    | Dades econòmiqu                                                                                                    | es Adjudicata  | n Respon       | Sable Alles    | Textos |                                               |                            |                          |   |
| Dades bàsiques<br>Ind.impost<br>Pres. Lic. sense IV                                             | Dades execució                                                                                                    | Dades econòmiqu                                                                                                    | es Adjudicata  | n   Respon     | Sable Alles    | Textos | Pres. Lic. a                                  | mb IVA A                   | 0,00                     |   |
| Dades bàsiques<br>Ind.impost<br>Pres. Lic. sense IV<br>Pres. Lic. sense IV                      | Dades execució                                                                                                    | Dades econòmiqu<br>**<br>0,00<br>127,50                                                                                                    | es Adjudicata  | n Kespon       | sable Alues    | Textos | Pres. Lic. ar<br>Pres. Lic. ar                | mb IVA A<br>mb IVA D       | 0,00                     |   |
| Dades bàsiques<br>Ind.impost<br>Pres. Lic. sense IV<br>Pres. Lic. sense IV<br>Import liquidació | Dades execució<br>(A A C<br>(A D T                                                                                                    | Dades econòmiqu<br>**]<br>0,00<br>127,50<br>0,00                                                                                                    | es Adjudicata  | n Kespon       | sable Alues    | Textos | Pres. Lic. ar<br>Pres. Lic. ar<br>Valor estim | mb IVA A<br>mb IVA D<br>at | 0,00<br>141,90<br>127,50 |   |

NOTA : Les partides utilitzades en aquest manual no corresponen a la naturalesa de la despesa dels exemples, s'han fet servir partides fictícies. L'únic interès és mostrar la nova utilitat del desglossament de l'IVA en les pantalles de contractació dels ADs.